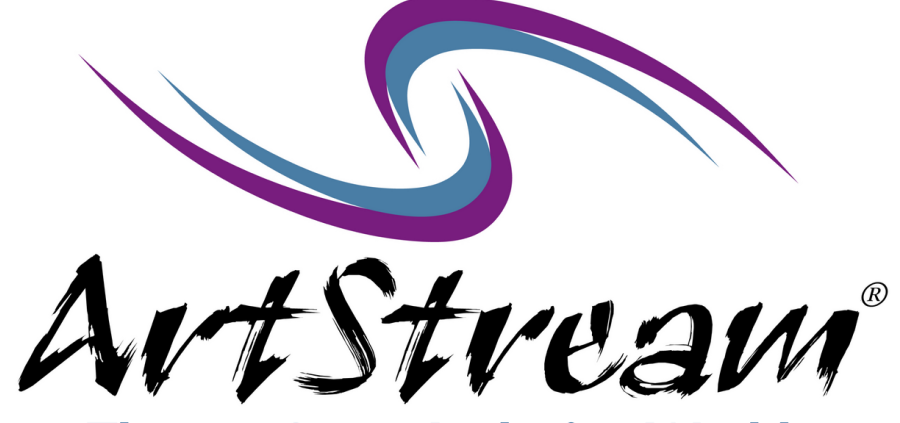

Theatre for an Inclusive World

# CLASSBUG WALKTHROUGH LET'S GET YOUR CHILD SIGNED UP!

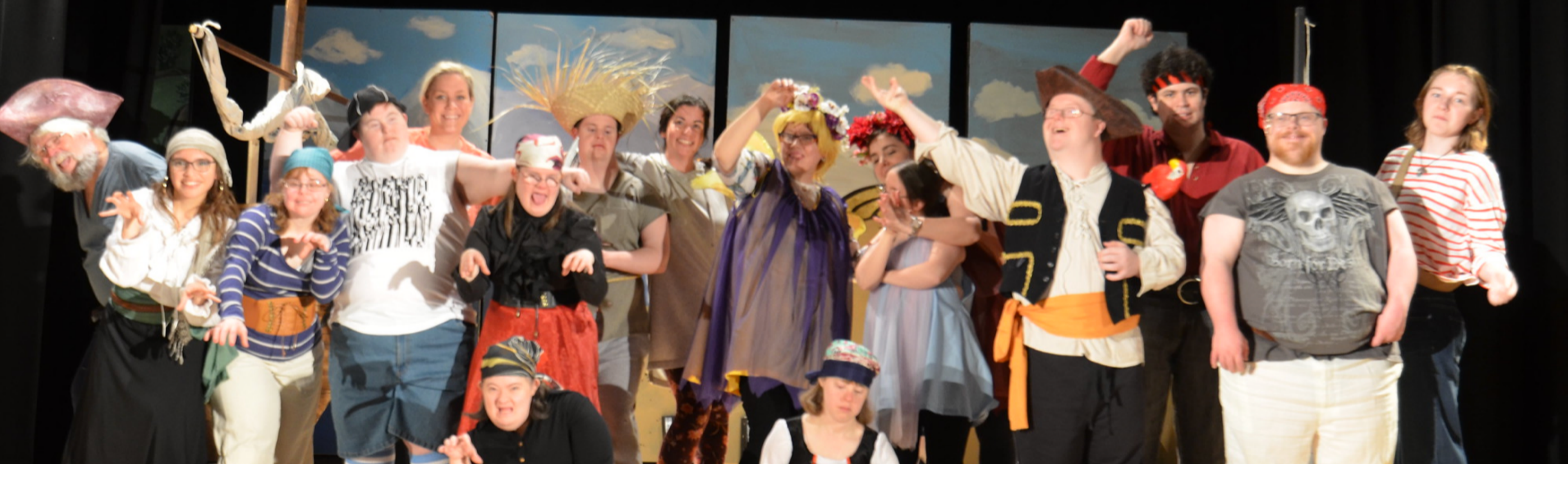

TEXT

## AS OF JULY 2023, ARTSTREAM SHIFTED FROM LEARNINGSTREAM TO A NEW REGISTRATION SYSTEM, CLASSBUG!

HERE'S A GUIDE TO WALK YOU THROUGH THE REGISTRATION STEPS!

### HEAD TO THE **ARTSTREAM WEBSITE &** CLICK "TAKE A CLASS"

STEP ONE

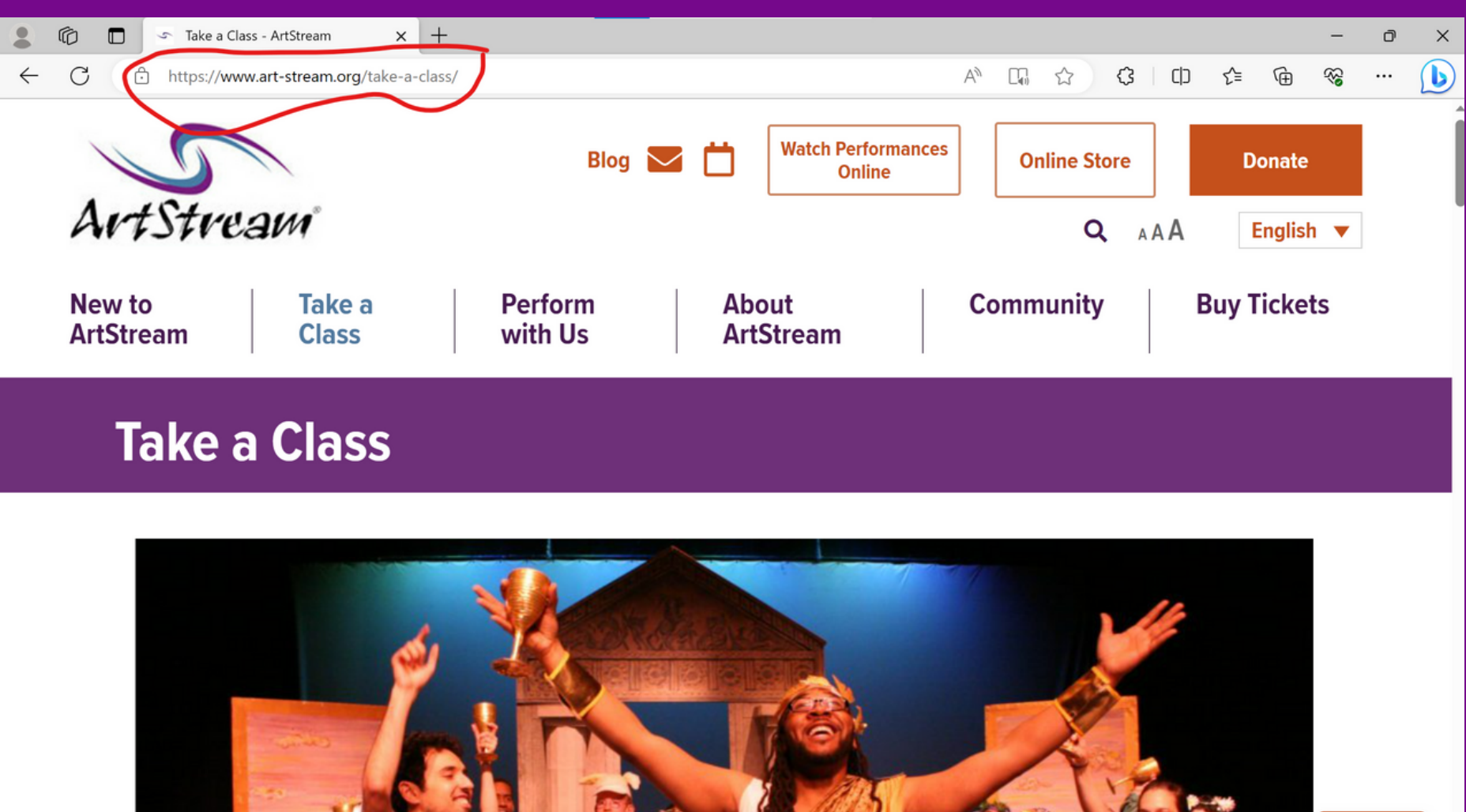

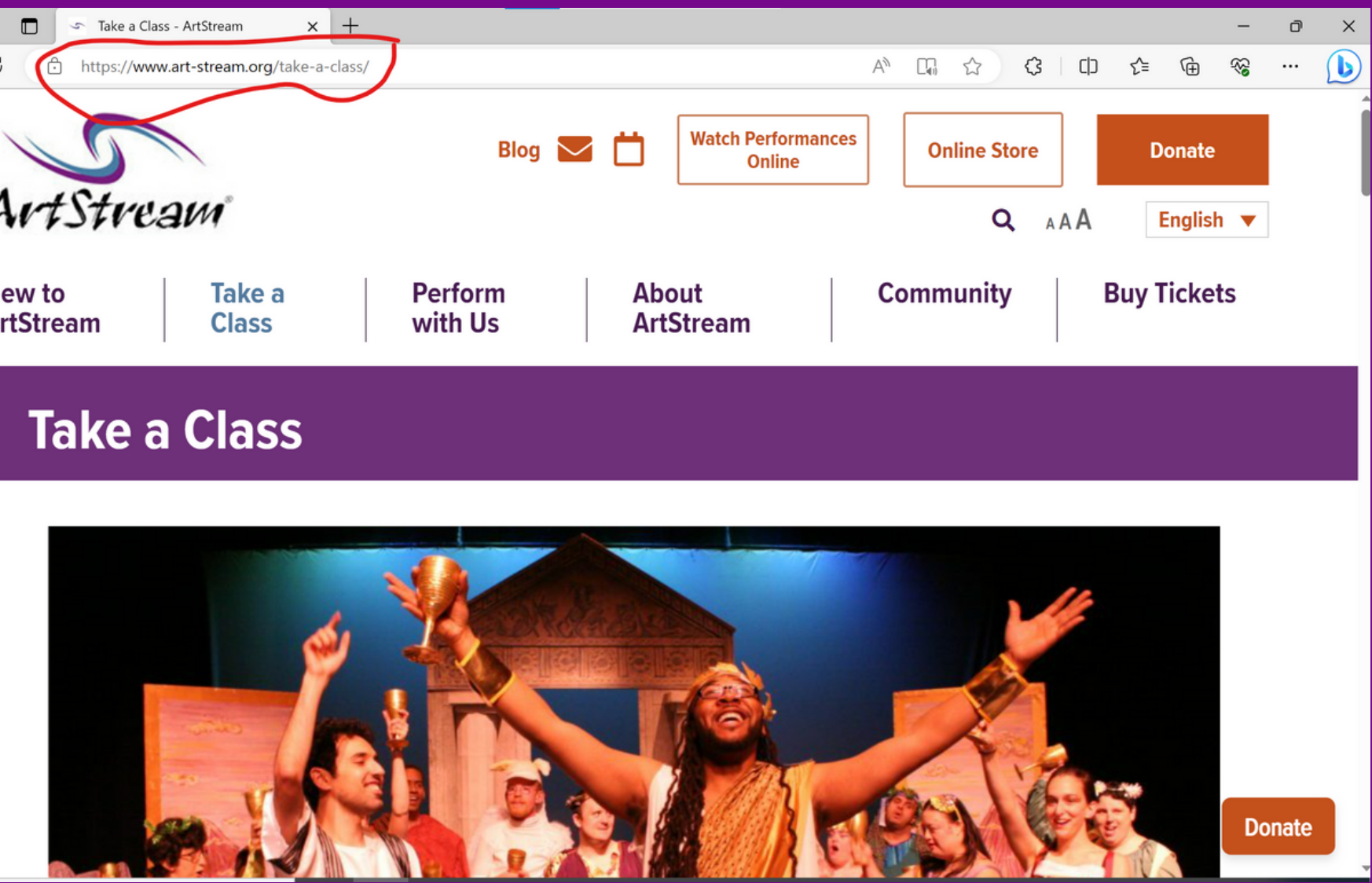

STEP ONE

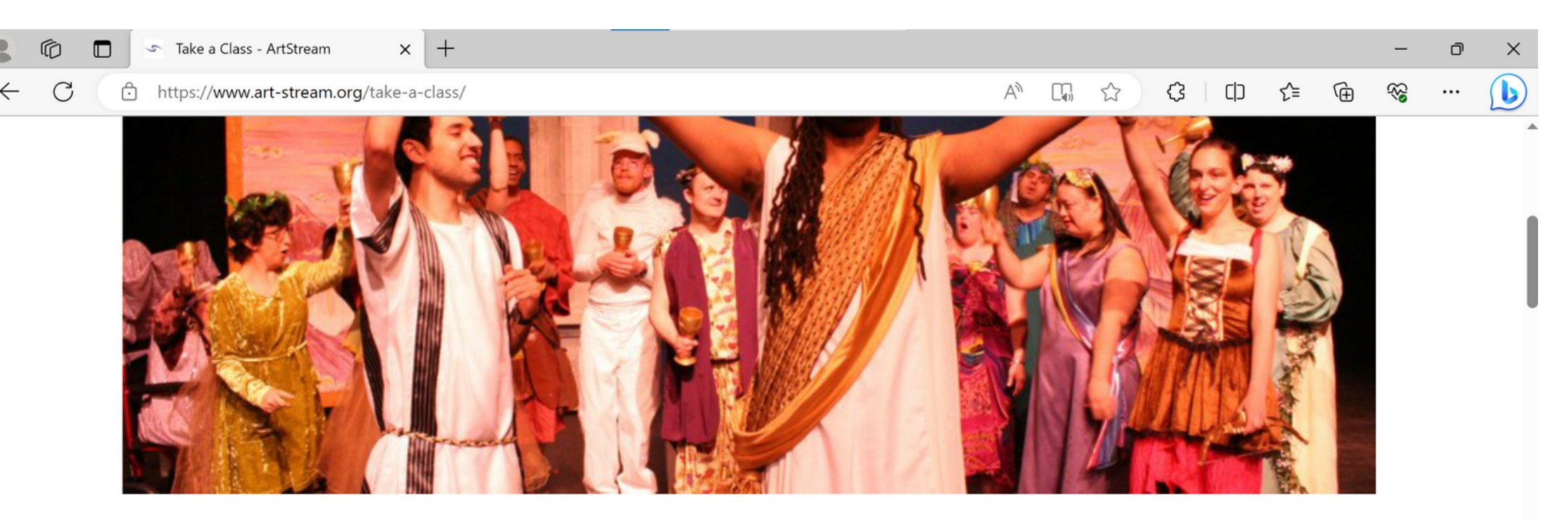

#### Sing, Dance, and Get Social with ArtStream!

ArtStream offers performing arts classes for people with intellectual and developmental disabilities (IDDs), including autism. Classes are accessible, empowering, and engaging. Participants learn performing arts and social skills through inclusive participation. All ArtStreamers are valued for their creative contributions. At ArtStream we work together, learn from each other, and Perform Our Art Out.

After participating in an ArtStream class or performing company, students perceive themselves as markedly improving in both their performance and communication abilities, making new friends, trying new things, and being comfortable working in a group.

Learn more about our currently registering classes:

Explore and Sign Up for Classes >

Donate

**STEP TWO** 

### **SCROLL DOWN & CLICK "EXPLORE AND SIGN UP** FOR CLASSES."

STEP TWO

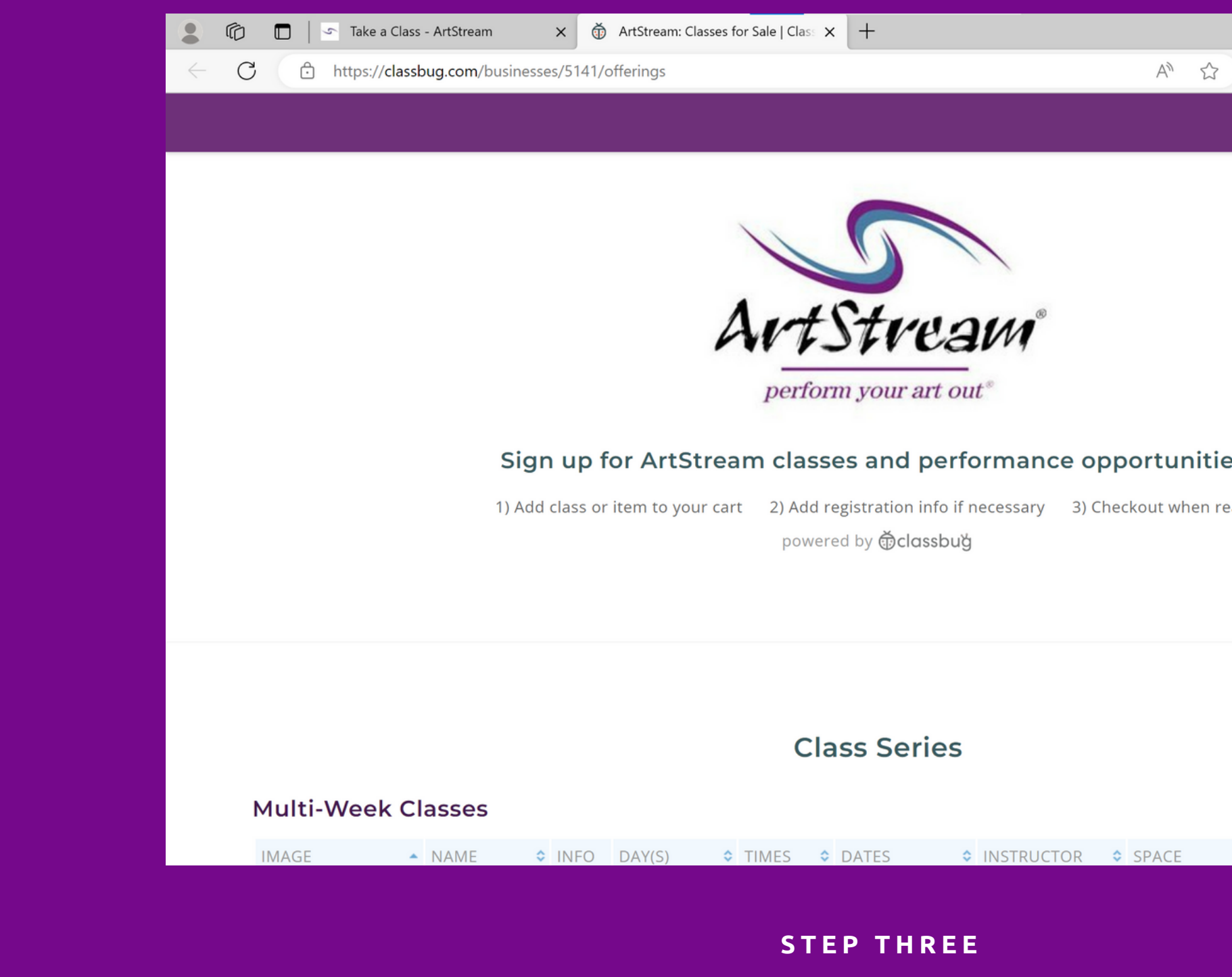

### ARRIVE AT THE ARTSTREAM WEBSTORE VIA CLASSBUG

**STEP THREE** 

|          |      |         |        |     | -     | đ | × |   |
|----------|------|---------|--------|-----|-------|---|---|---|
| ☆ <      | 3    | C) 7    | (      | Ē   | ~     |   | b |   |
| ities!   |      |         |        | AR  | GUEST |   |   |   |
| en ready |      |         |        |     |       |   |   |   |
|          |      |         | Calend | lar | List  |   |   |   |
|          |      |         |        |     |       |   |   |   |
| \$       | SESS | SIONS 🗢 | PRICE  | ٥   |       |   |   | Ŧ |
|          |      |         |        |     |       |   |   |   |

#### STEP FOUR

### SCROLL THROUGH THE ARTSTREAM WEBSTORE AND FIND THE CLASS AND/OR COMPANY TO ENROLL YOUR STUDENT

**STEP FOUR** 

|                             |                            |       |                            | Clas                 | s Series                   |
|-----------------------------|----------------------------|-------|----------------------------|----------------------|----------------------------|
| Multi-Week C                | lasses                     |       |                            |                      |                            |
| IMAGE 🔺                     | NAME O                     | INFO  | DAY(S)                     | TIMES 🗘              | DATES                      |
| Broadway Trivia             | Broadway<br>Trivia         | ۵     | Tue                        | 7:00 PM -<br>8:30 PM | 09/12/2023 -<br>10/31/2023 |
| Mini Theatre Company        | Mini Theater<br>Company    | ۵     | Mon                        | 7:00 PM -<br>8:30 PM | 10/16/2023 -<br>12/04/2023 |
| TAKE HVE:<br>DANCE<br>Jales | Take Five:<br>Dance Online | ۵     | Mon, Tue, Wed,<br>Thu, Fri | 4:30 PM -<br>6:00 PM | 10/16/2023 -<br>10/20/2023 |
| Cabaret & The               | atre Comp                  | anies |                            |                      |                            |

🕜 🗖 🝈 ArtStream: Classes for Sale | Class 🗙 🕂

https://classbug.com/businesses/5141/offerings

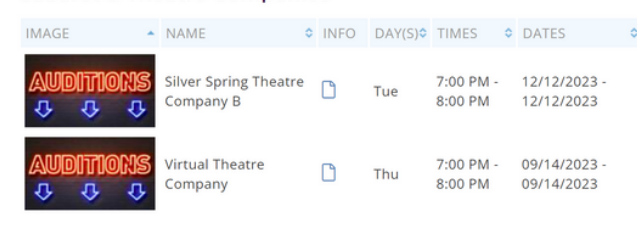

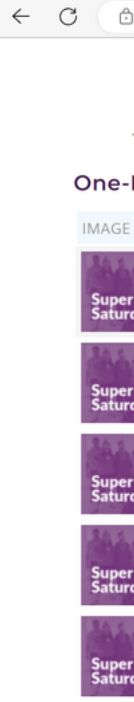

C

|                                      |                               |                       |          | -  | ٥ | × |
|--------------------------------------|-------------------------------|-----------------------|----------|----|---|---|
|                                      | A 🗘 🤇                         | 3 0 2                 | È (±     | 89 |   |   |
|                                      |                               |                       |          |    |   | • |
| • INSTRUCTOR •                       | SPACE 0                       | SESSIONS 🗘            | PRICE 0  |    |   |   |
| Melanie<br>Zehner                    | Zoom                          | 8                     | \$350.00 | Å  |   |   |
| Kathryn<br>Hamilton-<br>Lodge        | Casey Community<br>Center     | 8                     | \$350.00 | Ħ  | Y | / |
| sandy<br>roachford<br>Shelley Fisher | Zoom                          | 5                     | \$220.00 | R  |   | • |
| INSTRUCTOR <sup>\$</sup> SP          | ACE                           | SESSIONS <sup>O</sup> | PRICE 🗘  |    |   |   |
| Tw<br>Co                             | vinsbrooks<br>ommunity Center | 1                     | \$800.00 | Ħ  |   |   |
| Zo                                   | om                            | 1                     | \$800.00 | Ħ  |   | * |
|                                      |                               |                       |          |    |   |   |

|                                                |    |   |   |    |    |   | -                                       | Ø | × |
|------------------------------------------------|----|---|---|----|----|---|-----------------------------------------|---|---|
| https://classbug.com/businesses/5141/offerings | Aø | ☆ | Ĝ | CD | £≡ | œ | ~~~~~~~~~~~~~~~~~~~~~~~~~~~~~~~~~~~~~~~ |   | b |
|                                                |    |   |   |    |    |   |                                         |   |   |

#### Single Classes

The following classes can be purchased one session at a time. You can also view the 🗒 Calendar to browse dates/times these classes are offered.

#### **One-Day Classes**

|                  | <ul> <li>NAME</li> </ul>               | INFO | DAY(S) 🗘 | TIMES 🗘              | DATES                      | • INSTRUCTOR         | SPACE                           | SESSIONS | PRICE \$ |   |
|------------------|----------------------------------------|------|----------|----------------------|----------------------------|----------------------|---------------------------------|----------|----------|---|
| r Social<br>rday | Super Social<br>Saturday Online        | ٥    | Sat      | 4:00 PM -<br>5:30 PM | 09/23/2023 -<br>09/23/2023 |                      | Zoom                            | 1        | \$30.00  | Å |
| r Social<br>rday | Super Social<br>Saturday Online        | ۵    | Sat      | 4:00 PM -<br>5:30 PM | 09/16/2023 -<br>09/16/2023 |                      | Zoom                            | 1        | \$30.00  | Ħ |
| r Social<br>rday | Super Social<br>Saturday Online        | ۵    | Sat      | 4:00 PM -<br>5:30 PM | 09/30/2023 -<br>09/30/2023 |                      | Zoom                            | 1        | \$30.00  | Ħ |
| r Social<br>rday | Super Social<br>Saturday In-<br>Person | ۵    | Sat      | 4:30 PM -<br>7:00 PM | 09/09/2023 -<br>09/09/2023 | ArtStream<br>Classes | Thomas Farm<br>Community Center | 1        | \$40.00  | Ħ |
| r Social<br>day  | Super Social<br>Saturday Online        | ۵    | Sat      | 4:00 PM -<br>5:30 PM | 09/09/2023 -<br>09/09/2023 |                      | Zoom                            | 1        | \$30.00  | Ŕ |

#### STEP FIVE

### **SELECT A CLASS**

#### STEP FIVE

|              | Ô |                 | 🍈 ArtStream: C | lasses for Sale   Class 🗙          | +          |          |                      |                            |            |                     |
|--------------|---|-----------------|----------------|------------------------------------|------------|----------|----------------------|----------------------------|------------|---------------------|
| $\leftarrow$ | С | Ô               | https://classb | ug.com/businesses/514              | 1/offering | IS       |                      |                            |            | A                   |
|              |   | Super<br>Saturd | Social<br>ay   | Super Social<br>Saturday Online    | C          | Sat      | 4:00 PM -<br>5:30 PM | 09/09/2023 -<br>09/09/2023 |            | Zoom                |
|              | C | Cabar           | et & The       | atre Companie                      | es         |          |                      |                            |            |                     |
|              |   | IMAGE           | -              | NAME 🗢                             | INFO       | DAY(S) 🗘 | TIMES 🗘              | DATES                      | INSTRUCTOR | SPACE               |
|              |   | aud<br>🕫        | itions<br>🖓 🗘  | Gaithersburg<br>Theatre Company A  | C          | Tue      | 7:00 PM -<br>8:00 PM | 11/14/2023 -<br>11/14/2023 |            | Casey C<br>Center   |
|              |   | aud<br>🕫        | itions<br>🖓 🗘  | Silver Spring<br>Theatre Company A | ۵          | Tue      | 7:00 PM -<br>8:00 PM | 12/12/2023 -<br>12/12/2023 |            | Round H<br>Educatio |
|              |   | aud<br>4        | itions<br>🕂 🗘  | Gaithersburg<br>Theatre Company B  | ۵          | Tue      | 7:00 PM -<br>8:00 PM | 11/14/2023 -<br>11/14/2023 |            | Casey C<br>Center   |
|              |   | aud<br>4        | itions<br>🕂 🗘  | Maryland Cabaret<br>Company        | C          | Mon      | 7:00 PM -<br>8:00 PM | 09/18/2023 -<br>09/18/2023 |            | Round H<br>Educatio |
|              |   | aud<br>4        | itions<br>🗘 🗘  | Alexandria Theatre<br>Company      | Ľ          | Thu      | 7:00 PM -<br>9:00 PM | 09/07/2023 -<br>09/07/2023 |            | Services            |

|                        |             |          | -          | đ | × |
|------------------------|-------------|----------|------------|---|---|
| A" \$                  |             | ć= (±    | <i>8</i> 3 |   | b |
|                        | 1           | \$30.00  | ٣          |   |   |
| \$                     | SESSIONS \$ | PRICE ᅌ  |            |   |   |
| Community              | 1           | \$800.00 | Å          |   |   |
| l House<br>tion Center | 1           | \$800.00 | Å          | ) |   |
| Community              | 1           | \$800.00 | Å          |   |   |
| House<br>tion Center   | 1           | \$450.00 | Å          |   |   |
| eSource                | 1           | \$800.00 | Å          |   |   |

| C         |               |    |   |   |     |       | -    | đ   | × |
|-----------|---------------|----|---|---|-----|-------|------|-----|---|
| ← C       | $\mathcal{P}$ | A» | ¢ |   | £≡  | Ē     | ~    |     | b |
| Öclassbuğ |               |    |   | н | OME | LOGIN | N HE | ELP |   |

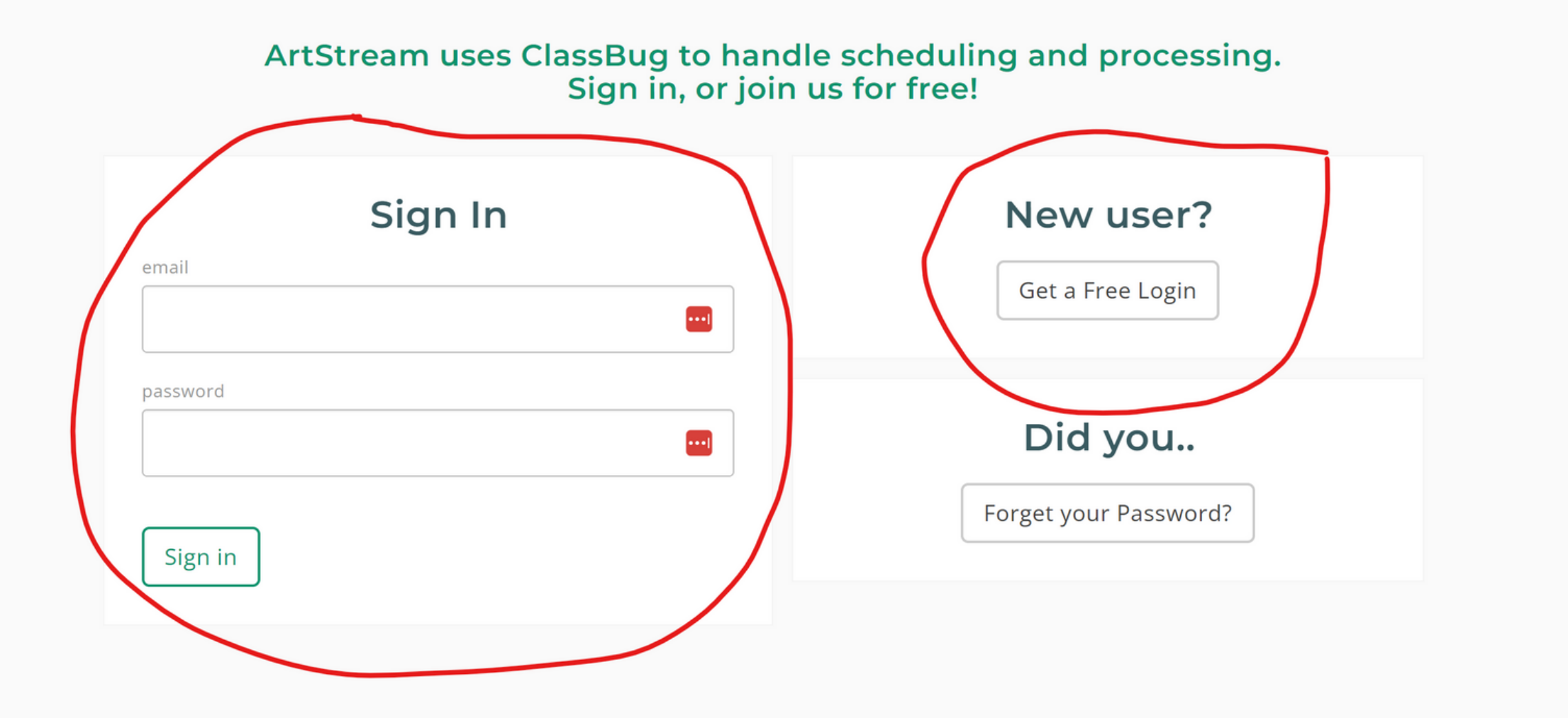

### SING INTO YOU OR YOUR STUDENT'S CLASSBUG ACCOUNT.

IF YOU HAVE NOT CREATED A CLASSBUG ACCOUNT FOR YOU OR YOUR STUDENT, PLEASE CLICK "NEW USER".

STEP SIX

| ← C ⊡ https://classb | ıg.com/businesses/5141/signup                        | P                                             |
|----------------------|------------------------------------------------------|-----------------------------------------------|
| classbug             |                                                      |                                               |
|                      |                                                      |                                               |
|                      | +New                                                 | User                                          |
|                      | * IF YOU ARE A PARENT/GUAI<br>CHILD, PLEASE ENTER YO | RDIAN REGISTERING YOUR<br>OUR OWN INFO BELOW. |
|                      | first name                                           |                                               |
|                      |                                                      |                                               |
|                      | last name                                            |                                               |
|                      |                                                      |                                               |
|                      | email                                                |                                               |
|                      |                                                      | [                                             |
|                      | password                                             |                                               |
|                      |                                                      |                                               |
|                      |                                                      |                                               |
|                      |                                                      |                                               |
|                      |                                                      |                                               |
|                      | Create Account                                       |                                               |
|                      | Bassword not strong enough                           |                                               |

**STEP SEVEN** 

### SET UP A NEW ACCOUNT IN CLASSBUG FOR YOUR STUDENT.

LEARNINGSTREAM ACCOUNTS DID NOT TRANSFER OVER, SO IT WILL NOT WORK IN CLASSBUG.

ACCOUNT"

### ONCE COMPLETE, CLICK "CREATE

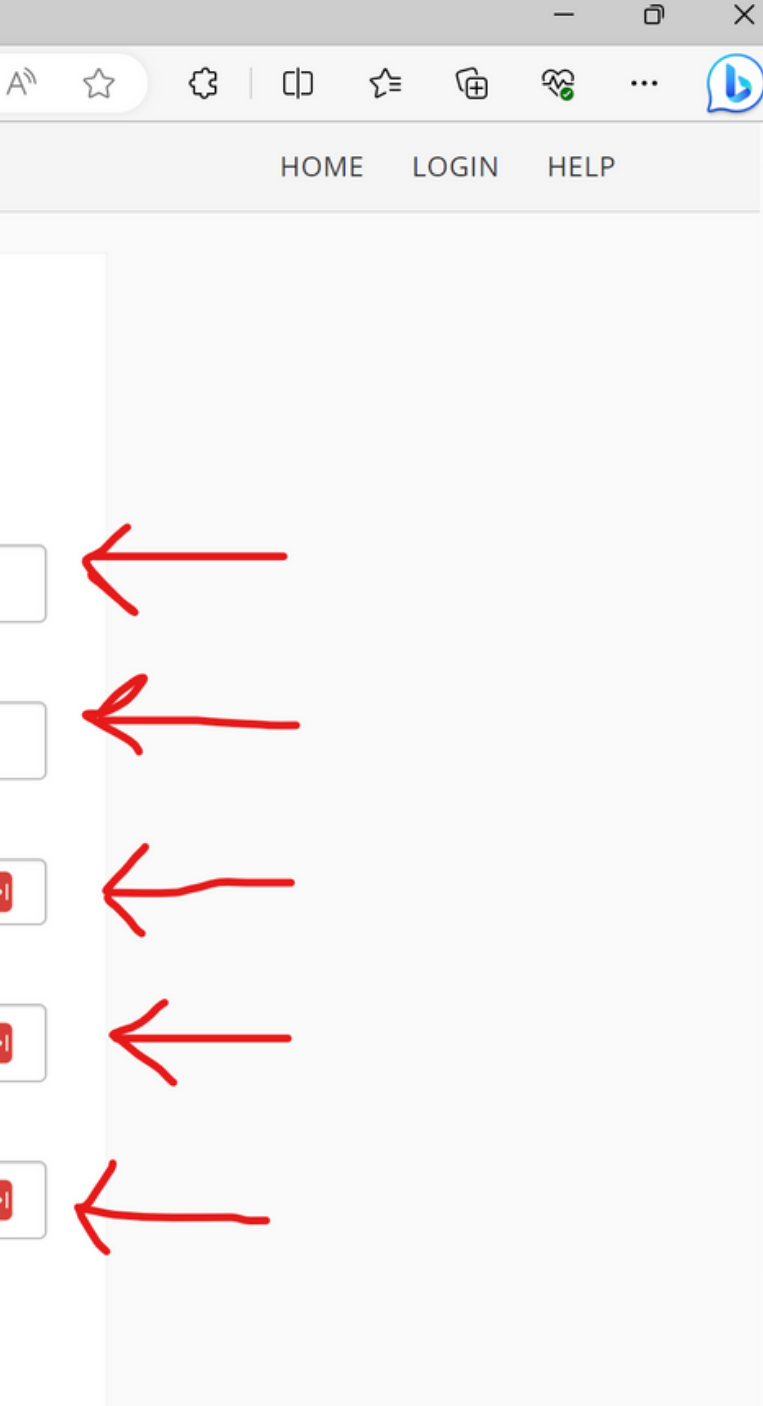

#### **STEP EIGHT**

### ONCE AN ACCOUNT IS CREATED, CLICK YOUR STUDENTS NAME UNDER "EXISTING STUDENT" AND "ADD TO CART."

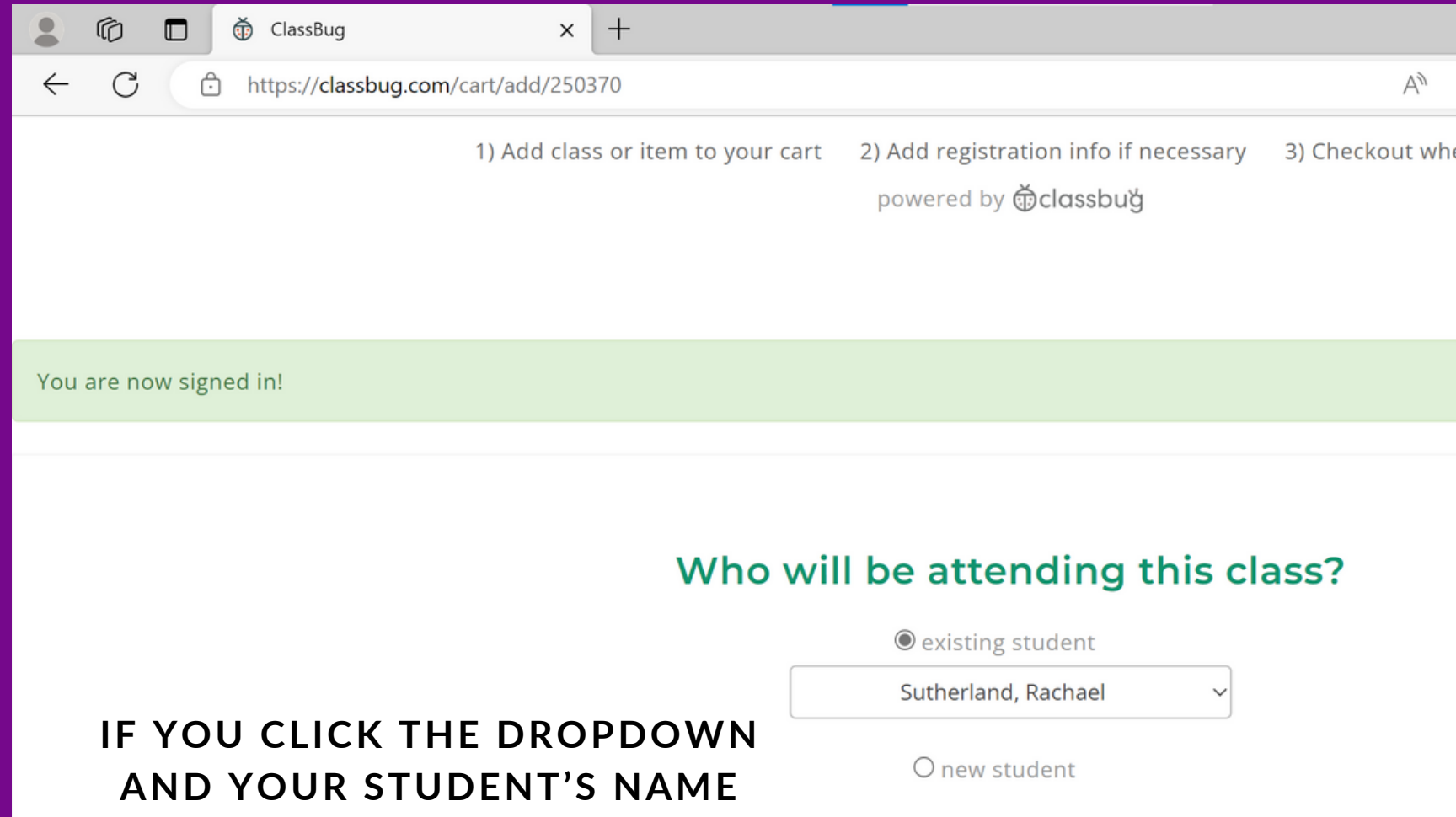

AND YOUR STUDENT'S NAME DOES NOT SHOW UP, PLEASE CLICK "NEW STUDENT" AND CERATE AN ACCOUNT FOR YOUR STUDENT.

| Which  | date(s)?   |
|--------|------------|
| show p | ast events |

🖾 12/12/2023 @ 07:00pm

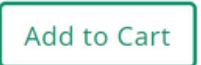

|    |         |    |      |      | -    | đ    | × |   |
|----|---------|----|------|------|------|------|---|---|
| 9  |         | ¢3 | £≡   | Ē    | ~~   |      | b |   |
| wh | en read | у  |      |      |      |      |   | 4 |
|    |         |    |      |      |      |      |   |   |
|    |         |    | Cala |      | Lint |      |   |   |
|    |         |    | Cale | ndar | LIST |      |   |   |
|    |         |    |      |      |      |      | × |   |
|    |         |    |      |      |      |      |   |   |
|    |         |    |      |      |      |      |   |   |
|    |         |    |      |      |      |      |   |   |
|    |         |    |      |      |      |      |   |   |
|    |         |    |      |      |      |      |   |   |
|    |         |    |      |      |      |      |   |   |
|    |         |    |      |      |      |      |   |   |
|    |         |    |      |      |      |      |   |   |
|    |         |    |      |      |      |      |   |   |
|    |         |    |      |      |      |      |   |   |
|    |         |    |      |      |      |      |   |   |
|    |         |    |      |      | Ca   | ncel |   |   |
|    |         |    |      |      |      | Heer |   |   |

## NEXT, YOU CAN CLICK " SHOPPING" TO ADD MORE CHECK THE WAIVER B PROCEED TO PAYN

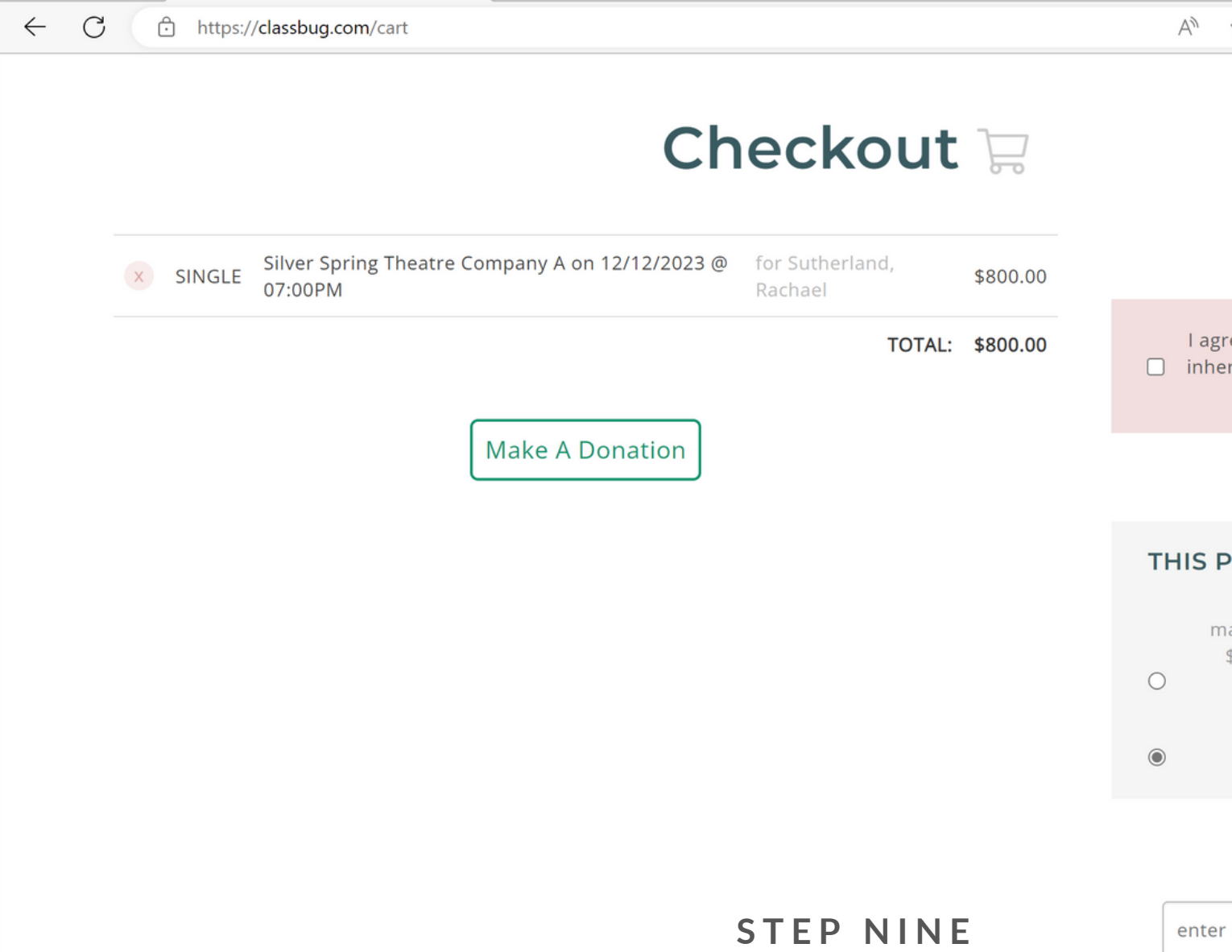

× +

n 🔂 👘 Checkout | ClassBug

|                       |                                   |                                                |                                          |                                       |                                                          |                                         | -                                | đ             | × |   |        |   |   |   |
|-----------------------|-----------------------------------|------------------------------------------------|------------------------------------------|---------------------------------------|----------------------------------------------------------|-----------------------------------------|----------------------------------|---------------|---|---|--------|---|---|---|
|                       |                                   | ¢                                              |                                          | C)                                    | 5_≡                                                      | Ē                                       | \$ <u>\$</u>                     |               | Þ | ) |        |   |   |   |
|                       | Co                                | ontir                                          | nue                                      | Shop                                  | ping                                                     | ]                                       |                                  |               |   | • |        |   |   |   |
|                       |                                   | W                                              | /a                                       | ive                                   | r                                                        |                                         |                                  |               |   |   |        |   |   |   |
| l agree<br>inheren    | to re<br>it to                    | eleas<br>clas<br>the                           | se A<br>s p<br>Lia                       | ArtStr<br>artici<br>bility            | eam o<br>pation<br>Waive                                 | f all lia<br>as def<br>r.               | bilities<br>ined in              |               |   |   |        |   |   |   |
|                       | A                                 | \u1                                            | to                                       | Pa                                    | y 🤊                                                      |                                         |                                  |               |   |   |        |   |   |   |
| S PUI<br>make<br>\$20 | RCI<br>e aut<br>00.00<br>ma<br>se | HAS<br>AU<br>toma<br>) per<br>ay inc<br>ee pay | SE<br>IT(<br>atic<br>r m<br>clude<br>yme | IS I<br>DPA<br>mon<br>onth<br>e proce | ELIGI<br>Y!<br>thly pa<br>for 4 r<br>essing for<br>edule | IBLE<br>ayment<br>nonths<br>re<br>today | FOR<br>s:                        |               |   |   |        |   |   |   |
| nter co               | Co                                | up                                             | <b>)O</b><br>de                          | n C                                   | od<br>[                                                  | <b>e</b><br>Subr                        | nit                              |               |   |   |        |   |   |   |
| "(<br>B<br>M          | C<br>(<br>1                       |                                                |                                          |                                       |                                                          | Т<br>Т                                  | <b>T</b><br><b>S</b><br><b>N</b> | l I<br>S<br>N |   |   | U<br>S | E | C | R |

STEP TEN

IF YOU LEAVE THE CHECKOUT PAGE AND **RETURN TO THE** WEBSTORE HOME PAGE, YOU CAN FIND YOUR CART AT THE TOP OF THE RIGHT HAND CORNER.

STEP TEN

Checkout | ClassBug

https://classbug.com/cart

R

← C

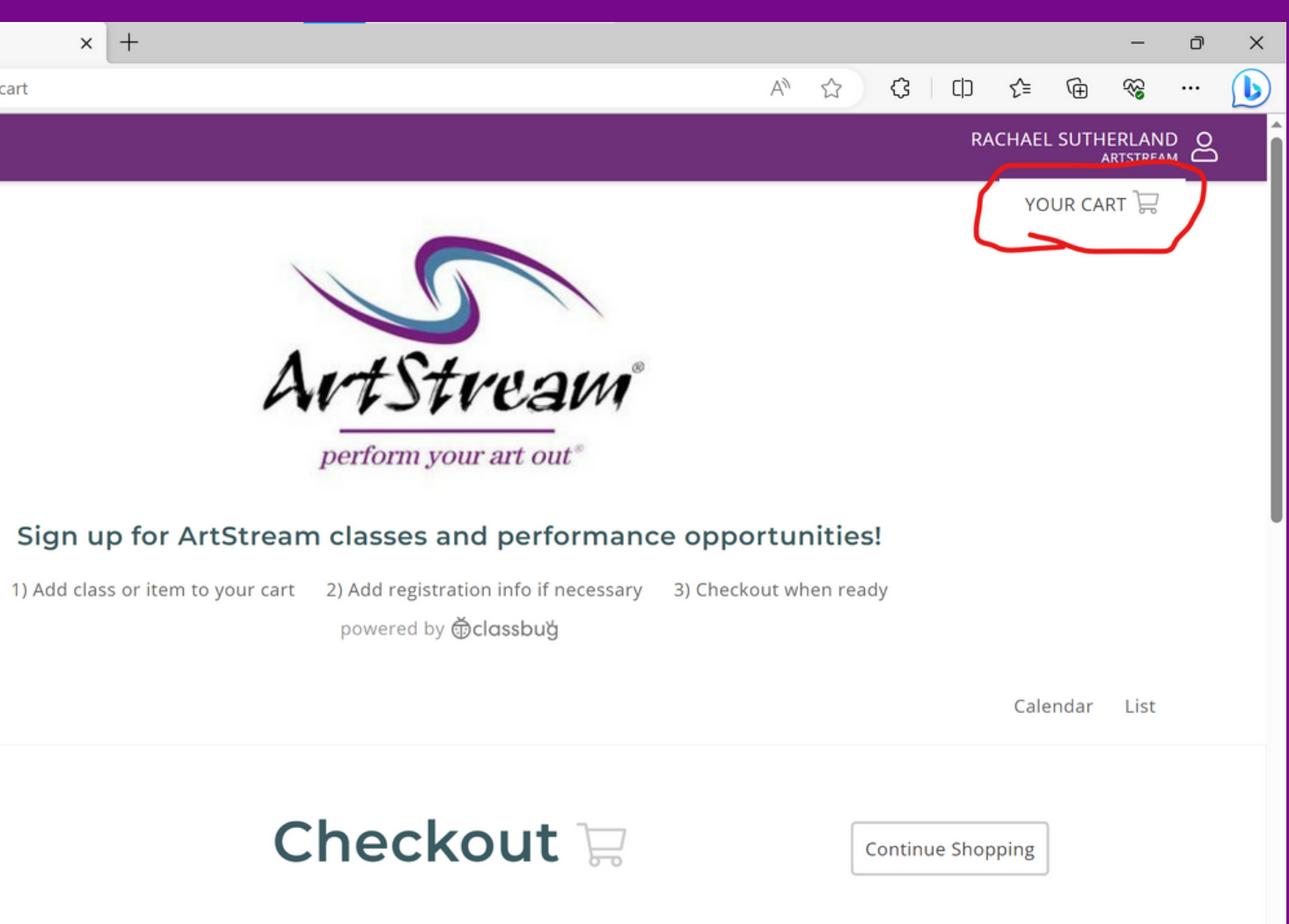

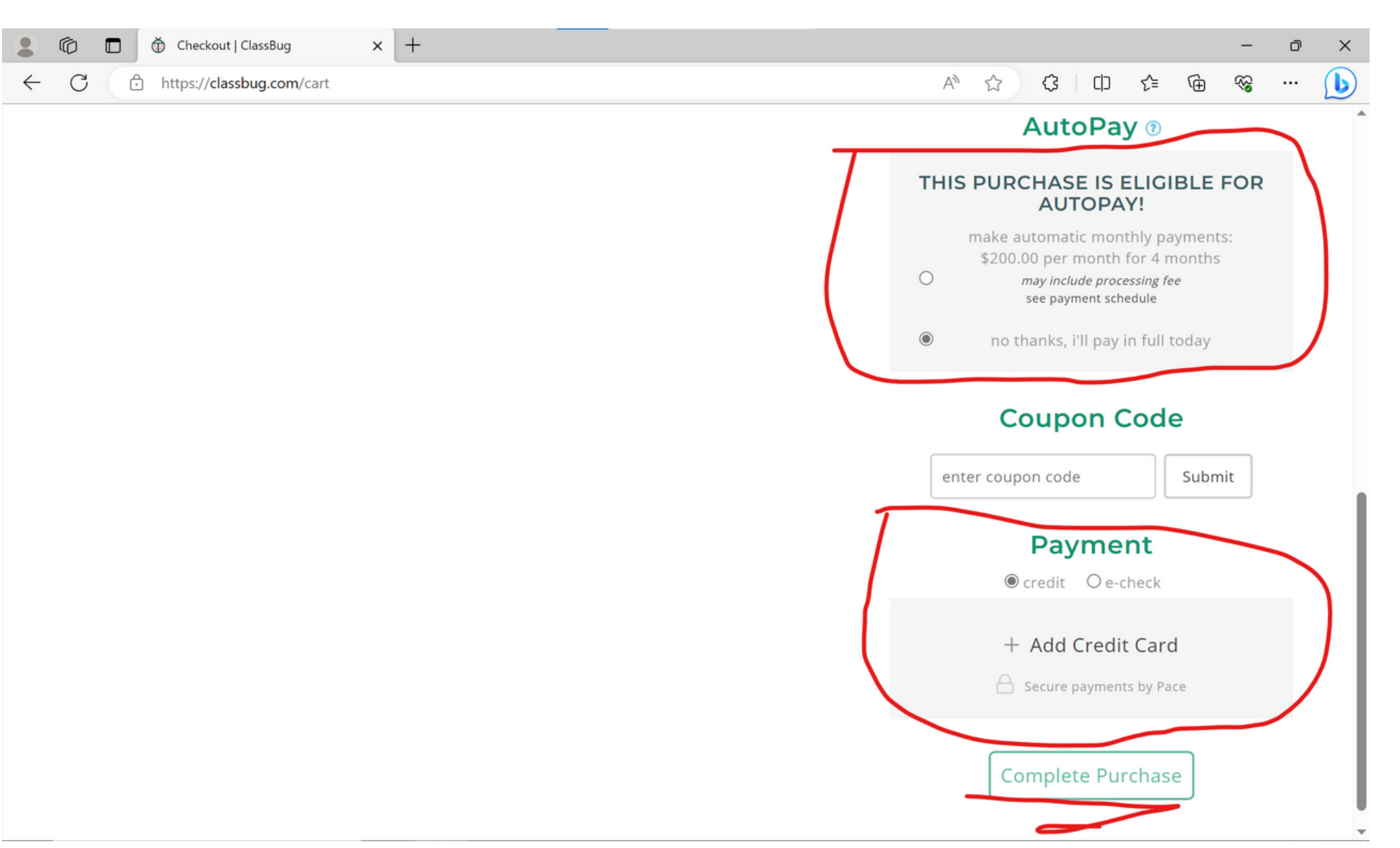

**ONCE YOU'VE ADDED ALL YOUR CLASSES, CHOOSE YOUR PAYMENT OPTION, ADD** YOUR CREDIT CARD FOR **"CREDIT" OR BACK INFORMATION FOR "E-**CHECK". ONCE YOUR **PAYMENT METHOD IS ADDED, HIT "COMPLETE PURCHASE**" & YOUR ALL SET!

**STEP ELEVEN** 

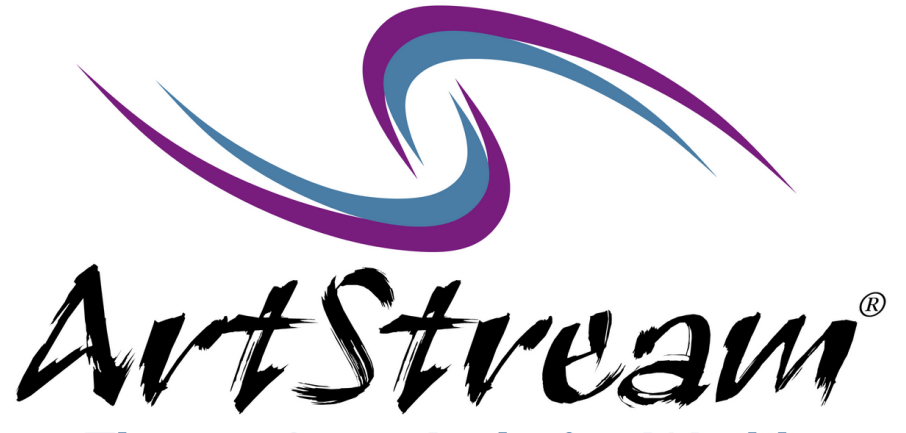

Theatre for an Inclusive World

# YOU ARE ALL SET IN CLASSBUG! IF YOU HAVE AN QUESTIONS OR **ISSUES, PLEASE REACH OUT!** INFO@ART-STREAM.ORG <u>301-565-4567</u>